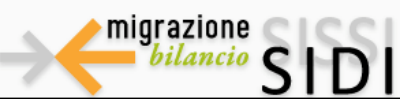

Servizi di sviluppo e gestione del Sistema Informativo del Ministero dell'Istruzione dell'Università e della Ricerca

# **Nigrazione SISSI - SIDI Bilancio** Guida Operativa

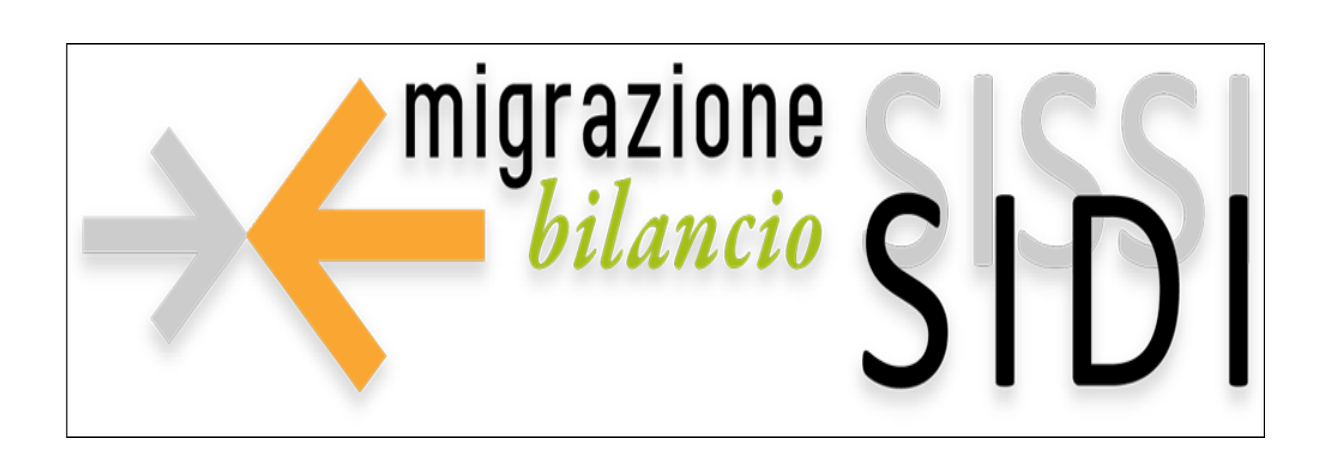

# FASE 4 LIQUIDAZIONI

Migrazione SISSI-SIDI Bilancio Fase 4 – Liquidazioni Guida Operativa Versione 1.0 del 12/07/2010

RTI : HP Enterprise Services Italia – Auselda AED Group - Accenture

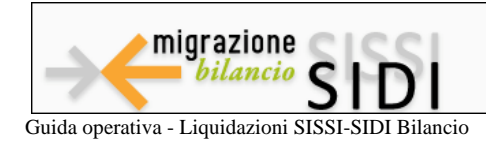

v. 1.0 del 12/07/2010

# Indice

| 1. IN             | NTRODUZIONE ALL'USO DELLA GUIDA                                         | 3  |
|-------------------|-------------------------------------------------------------------------|----|
| 2. IN             | IFORMAZIONI UTILI                                                       | 4  |
| 3. D              | OWNLOAD TIPOLOGICHE MINISTERIALI                                        | 5  |
| 4. TF             | RASCODIFICA TIPOLOGICHE MINISTERIALI                                    | 6  |
| 5. ES             | SPORTAZIONE DATI                                                        | 8  |
| 6. TF             | RASMISSIONE DATI                                                        | 11 |
| 6.1<br>6.2<br>6.3 | SIDI BILANCIO<br>TRASMISSIONE LIQUIDAZIONI<br>IMPORTAZIONE LIQUIDAZIONI |    |
| 7. RI             | ECUPERO PREGRESSO E MODELLO M                                           | 19 |

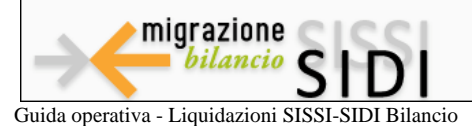

# 1. INTRODUZIONE ALL'USO DELLA GUIDA

Nell'ambito delle attività complessive previste per la migrazione da SISSI al nuovo applicativo SIDI Bilancio, la presente guida rappresenta uno strumento di supporto alla **quarta fase** del processo, denominata **"Liquidazioni"**.

La guida descrive e illustra le funzioni disponibili in Open Sissi per convertire le liquidazioni SISSI in liquidazioni riconosciute dal SIDI Bilancio e le operazioni da eseguire per gestire la trasmissione delle informazioni relative alle liquidazioni dall'area applicativa Retribuzioni del pacchetto SISSI, al sistema SIDI Bilancio.

Per le altre fasi della migrazione dati sono già state pubblicate le guide operative relative alla prima, alla seconda ed alla terza parte del processo: *"Prenotazione della Migrazione"*, *"Download e Trascodifica"* ed *"Esportazione e Trasmissione"*.

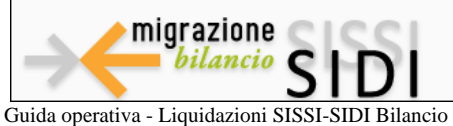

# 2. INFORMAZIONI UTILI

Prima di eseguire le operazioni specifiche legate alle liquidazioni, vi suggeriamo di:

- Censire correttamente i dati nel Fascicolo Personale del SIDI ed inserire in SISSI i dati del personale e quelli del contratto
- Elaborare le liquidazioni con l'applicazione SISSI Retribuzioni e produrre i cedolini
- Accertarsi che la versione di OpenSissi installata sia la 8.4.8 o successiva
- Accertarsi che la versione di SISSI sia la 2010/5 (versione del database 2.4.3)

#### \* Generare il raccordo liquidazioni - conti anche per l'esercizio 2010

 Se non si è proceduto già al ribaltamento del piano dei conti del 2009, è necessario effettuarlo: posizionarsi nell'esercizio 2009, operare da: Annuali->Cambio Anno->Gestione Piano dei Conti/Ritenute dei Conti, selezionare il flag Ribaltamento dalla box Piano dei Conti e poi cliccare su esegui

Se il piano dei conti 2010 fosse già presente, sarà necessario, sempre nell'esercizio 2009, operare da: Annuali->Cambio Anno->Gestione Piano dei Conti/Ritenute dei Conti e ribaltare le ritenute selezionando il flag Ribaltamento dalla box Ritenute Conti e poi cliccare su esegui

#### È inoltre importante sapere che:

- La trascodifica delle liquidazioni (associazione tra le liquidazioni SISSI e la corrispondente liquidazione SIDI) va eseguita una volta, nella prima fase di attivazione della procedura di migrazione tra SISSI Retribuzioni e SIDI Bilancio
- L'operazione va ripetuta ogni volta che viene definita una nuova tipologia di liquidazione in SISSI Retribuzioni
- Si consiglia di trascodificare tutte le tipologie di liquidazione prima di richiedere l'esportazione delle liquidazioni
- Giova precisare che la liquidazione viene effettuata su base mensile per cui è possibile estrarre più volte il risultato della liquidazione elaborata da SISSI Retribuzioni, ma in fase di importazione dei dati le liquidazioni per ogni mese sono uniche per cui, se si acquisisce una liquidazione per un mese, la nuova estrazione annulla e sostituisce la precedente acquisizione (è stato inserito un indice univoco per tipo liquidazione, in futuro ci sarà un controllo applicativo più flessibile).

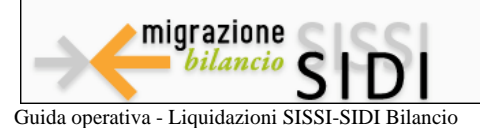

# 3. DOWNLOAD TIPOLOGICHE MINISTERIALI

Le azioni legate a questo processo permettono di importare nella base dati di SISSI le anagrafiche delle tipologie di liquidazioni censite in SIDI.

Le funzioni sono accessibili dal menù *Utilità -> Tipologiche Ministeriali -> Download -> Area Bilancio -> Download Liquidazioni* di Open Sissi.

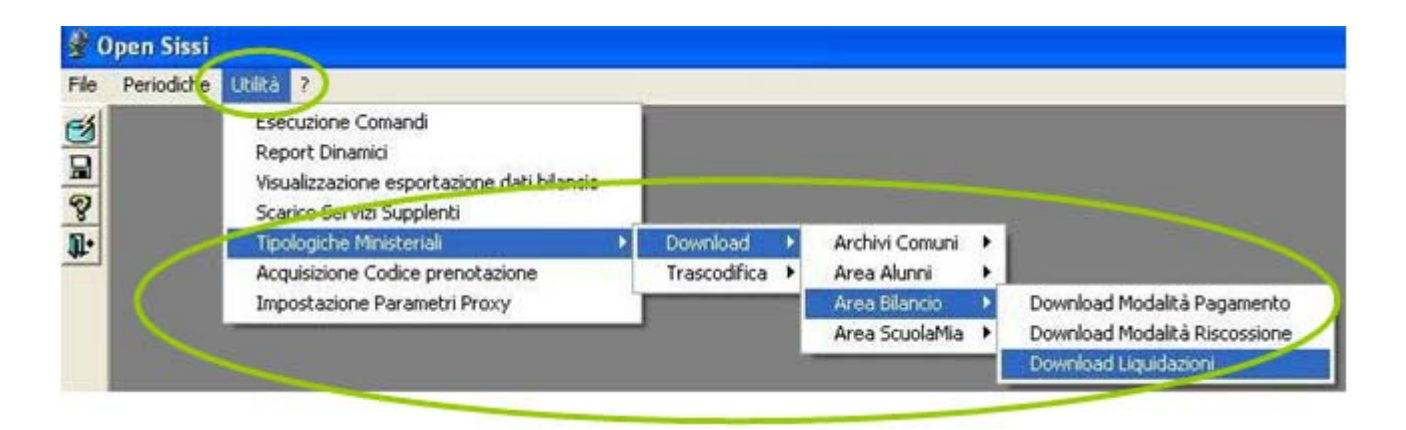

Richiesto il download in SISSI delle liquidazioni presenti sul SIDI, attendere il messaggio di esecuzione corretta del download e selezionare OK

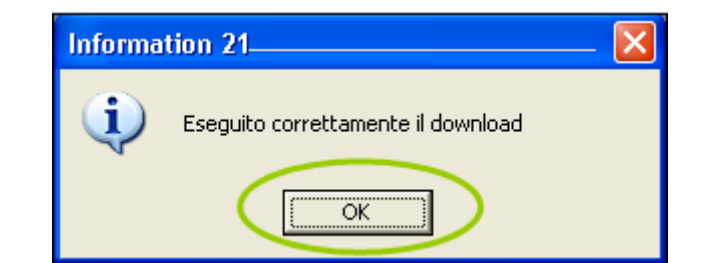

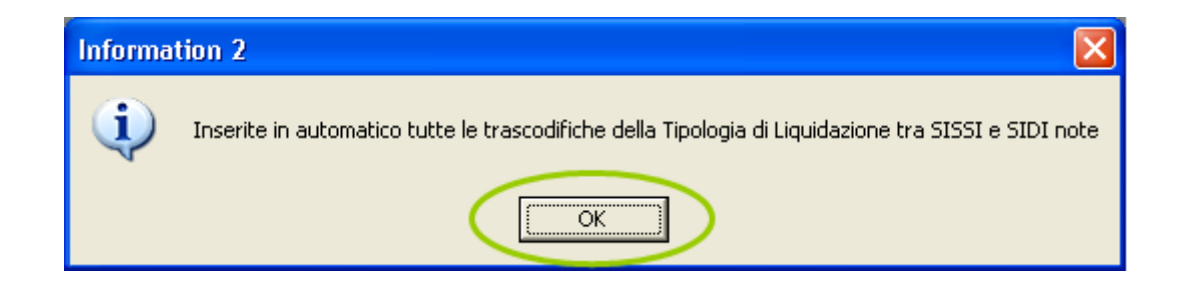

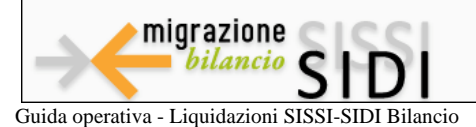

# 4. TRASCODIFICA TIPOLOGICHE MINISTERIALI

Le azioni legate a questo processo permettono di effettuare la trascodifica dell'archivio delle liquidazioni presenti in SISSI rispetto a quello presente in SIDI e caricato in SISSI mediante le funzionalità di *Download*.

Le funzioni sono accessibili dal menù *Utilità -> Tipologiche Ministeriali -> Trascodifica -> Area Bilancio -> Trascodifica Liquidazioni* di Open Sissi

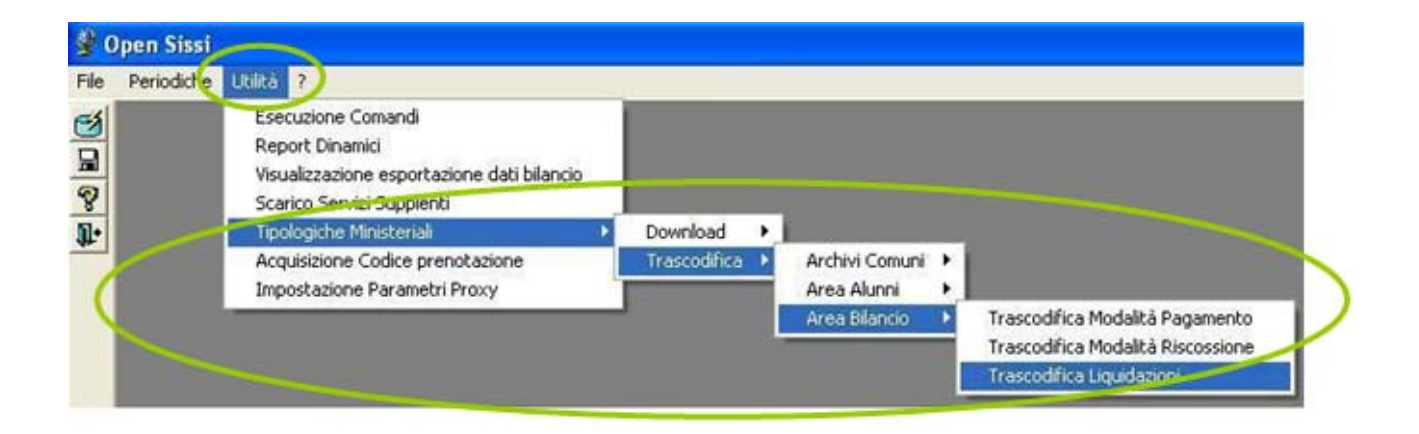

L'associazione delle liquidazioni SISSI alle liquidazioni SIDI è eseguita in automatico in base ad una tabella di raccordo definita dal Ministero.

È comunque possibile modificare gli accoppiamenti proposti ed effettuare l'associazione dei tipi di liquidazioni definiti autonomamente dalla scuola in SISSI Retribuzioni con le liquidazioni definite in SIDI.

Per effettuare l'associazione delle liquidazioni SISSI censite dall'utente alle liquidazioni SIDI è necessario:

- \* Selezionare una liquidazione dalla combobox SIDI
- Selezionare la liquidazione dalla lista delle liquidazioni SISSI mediante doppio click o con il tasto invio

L'associazione SISSI/SIDI sarà visualizzata nella parte alta della mappa e conseguentemente la liquidazione SISSI sarà eliminata dalla lista.

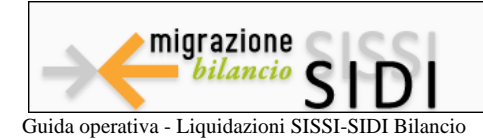

Per effettuare la dissociazione delle liquidazioni SIDI dalle liquidazioni SISSI censite dall'utente è necessario:

 Selezionare una liquidazione dalla lista delle liquidazioni SISSI/SIDI mediante doppio click o con il tasto invio e la liquidazione ricomparirà nella lista SISSI in quanto non più associata

#### E' possibile associare più liquidazioni SISSI ad una stessa liquidazione SIDI

La lista delle liquidazioni SISSI e la lista delle associazioni SISSI/SIDI possono essere ordinate per ogni colonna visibile con un click sulla testata della colonna

| Trasco      | difica dei codici Tipologia di Liquidazione | da SISSI in SIDI |                                                                                                    |                                                                                                    |
|-------------|---------------------------------------------|------------------|----------------------------------------------------------------------------------------------------|----------------------------------------------------------------------------------------------------|
| SISSI / SIC |                                             |                  | er.                                                                                                    |                                                                                                    |
| Loui Tip    | Descrizione Tipologia Liquidazione SISSI    | Cod Tip          | Descrizione Tipologia Liquidazione SIDI                                                                                                    | ^                                                                                                    |
| 0021        | ANTICIPI                                    | 0021             | ANTICIPI                                                                                                    |                                                                                                    |
| 0010        | ARRETRATI ALIQUOTA MASSIMA                  | 0010             | ARRETRATI ALIQUOTA MASSIMA                                                                                                    |                                                                                                    |
| 0011        | ARRETRATI ALIQUOTA MEDIA                    | 0011             | ARRETRATI ALIQUOTA MEDIA                                                                                                    |                                                                                                    |
| 1004        | ARRETRATI STIPENDIO 2000                    | 0011             | ARRETRATI ALIQUOTA MEDIA                                                                                                    |                                                                                                    |
| 2002        | ARRETRATI STIPENDIO 2002                    | 0011             | ARRETRATI ALIQUOTA MEDIA                                                                                                    |                                                                                                    |
| 2100        | ARRETRATI STIPENDIO 2004                    | 0011             | ARRETRATI ALIQUOTA MEDIA                                                                                                    |                                                                                                    |
| 9001        | ARRETRATI STIPENDIO 2006                    | 0011             | ARRETRATI ALIQUOTA MEDIA                                                                                                    |                                                                                                    |
| 2108        | ARRETRATI STIPENDIO AGO 2005                | 0011             | ARRETRATI ALIQUOTA MEDIA                                                                                                    | ~                                                                                                    |
| <           |                                             |                  |                                                                                                    | >                                                                                                    |
| SISSI       |                                             |                  | SIDI                                                                                                    |                                                                                                    |
| Codice      | Descrizione Tipologia Liguidazione          |                  | 0008 · ALTRI COMPENSI                                                                                                    | -                                                                                                    |
| 2002        | ABBETBATI STIPENDI 2003                     |                  |                                                                                                    |                                                                                                    |
| 9003        | ADDETDATI CTIPENDILLEEB-DIC2007             |                  |                                                                                                    |                                                                                                    |
| 9002        | ABBETRATI STIPENDIO GEN2007                 |                  |                                                                                                    |                                                                                                    |
| 0002        |                                             |                  |                                                                                                    |                                                                                                    |
|             |                                             |                  | And in case of the local data and the second data and the second d | ACCOUNT OF A DECK                                                                                                    |
|             |                                             |                  | and an and a second second                                                                                                    | Apple 1                                                                                                    |
|             |                                             |                  |                                                                                                    | No. of Concession, Name                                                                                                    |
|             |                                             |                  |                                                                                                    | 100                                                                                                    |
|             |                                             |                  |                                                                                                    | 191                                                                                                    |
| -           |                                             |                  |                                                                                                    | 2 1818                                                                                                    |
|             |                                             |                  | 1 1 1 1 1 1 1 1 1 1 1 1 1 1 1 1 1 1 1                                                                                                    | 1 18.2                                                                                                    |
|             |                                             |                  |                                                                                                    | and the second                                                                                                    |
|             |                                             |                  | and a first of the local sector of the sector of the secto | And the second second                                                                                                    |
| -           |                                             |                  |                                                                                                    | Contraction of Contraction                                                                                                    |
| -           |                                             |                  | The second second second second second second second second second second second second second second second s                                                                                                    | and the second second sec |
|             |                                             |                  | and the second second se                                                                                                    | Merzalas                                                                                                    |
|             |                                             |                  |                                                                                                    |                                                                                                    |
|             |                                             |                  |                                                                                                    |                                                                                                    |
|             |                                             |                  |                                                                                                    |                                                                                                    |
| 1           |                                             | 1                |                                                                                                    | Chiudi                                                                                                    |
| 1           |                                             |                  | <u> </u>                                                                                                    |                                                                                                    |
|             |                                             |                  |                                                                                                    |                                                                                                    |

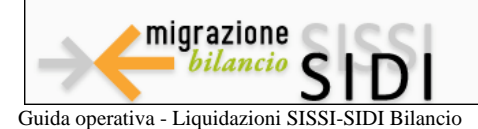

# 5. ESPORTAZIONE DATI

Le azioni legate a questo processo permettono di predisporre le informazioni relative alle liquidazioni presenti nel pacchetto SISSI, prima di importarle nella base dati di SIDI.

Le funzioni sono accessibili dal menù *Periodiche -> Esportazione Dati -> Area Bilancio -> Esportazioni Liquidazioni* di Open Sissi.

L' azione di esportazione dati dell'Area Bilancio produce di fatto il file da trasmigrare in SIDI.

| 10  | pen Sissi                                  |     |                 |                                                 |   |  |
|-----|--------------------------------------------|-----|-----------------|-------------------------------------------------|---|--|
| lie | Periodiche Utility ?                       | 1.1 |                 |                                                 |   |  |
| 0   | Avvio arro scolastico<br>Esportazione      | 2   |                 |                                                 |   |  |
| 8   | Importazione<br>Registro Esportazione Dati |     |                 |                                                 |   |  |
| 1.  | Esportazione Dati<br>Esportazione Flussi   | ÷   | Area Bilancio 🕨 | Esportazione Creditori<br>Esportazione Debitori | D |  |
|     |                                            |     |                 | Esportazione Liquidazioni                       |   |  |
|     |                                            |     |                 |                                                 |   |  |
|     |                                            |     |                 |                                                 |   |  |

L'esportazione delle liquidazioni può essere:

#### \* totale - selezionando il pulsante Cerca

| stituto D     | ichiarante | • 「             |             | - LICEO SO          | CIENTIFICO |        | ]      | Tipo Dipendente            | Tutti    | • |
|---------------|------------|-----------------|-------------|---------------------|------------|--------|--------|----------------------------|----------|---|
| Anno          |            | 201             | 10          |                     |            | C      | ognome |                            |          | _ |
|               |            |                 |             |                     |            |        |        |                            |          |   |
| Mese          |            | Ge              | nnaio       |                     | •          | N      | ome    | $\frown$                   |          |   |
| Mese          |            | Ge              | nnaio       | -                   | •          | N      | ome    | Cerca                      | 1        |   |
| Mese          |            | Ge              | nnaio       | -                   | -<br>-     | N      |        | Cerca                      |          |   |
| Mese<br>Istit | Cod        | Ge<br>Cog       | nnaio<br>No | <br>Tipo Dip        | Anno       | N      | ome    | Cerca<br>St. Ret           |          |   |
| Mese<br>Istit | Cod        | Ge<br>Cog<br>BE | nnaio<br>No | Tipo Dip<br>DOCENTE | Anno       | N<br>M | ome    | Cerca<br>St. Ret<br>0001-S | lipendio |   |

 parziale - digitando un valore nel campo Cognome/Nome e poi selezionando il pulsante Cerca

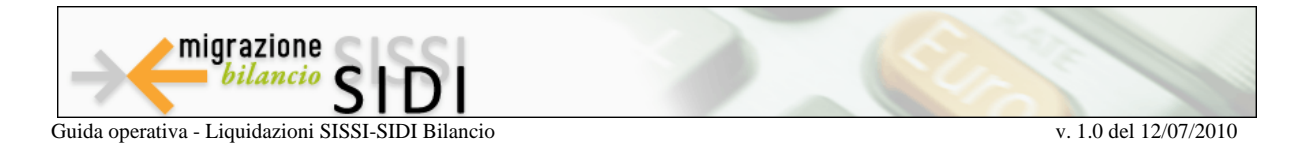

In questo modo verrà attivata la ricerca soddisfacente il criterio impostato.

| stituto Dichiara | ante Filler . | LICEO GIN | INASIO STA | ATZ -   |   | Tipo D | ipendente | Tutti  |
|------------------|---------------|-----------|------------|---------|---|--------|-----------|--------|
| Anno             | 2008          |           |            | Cognome | C |        |           |        |
|                  |               |           |            |         |   |        |           |        |
| Mese             | Gennaio       | -         | 5          | Nome    |   |        |           |        |
| Mese             | Gennaio       |           | >          | Nome    | ( | Ce     | rca       |        |
| Viese            | Gernaio       | Formore   | Nome       | Nome    |   | Ce     | rca       | St Bet |

#### Successivamente richiedere la creazione del file xml

| < |               | 0      |  |
|---|---------------|--------|--|
|   | Crea File XML | Chiudi |  |
|   |               |        |  |

Questa funzione produce il file XML **BL\_codicescuola\_data\_progressivofile.XML** delle liquidazioni che viene appoggiato nella cartella c:\OpenSissi\documenti.

Il file assume come nome l'anno ed il mese di estrazione ed un progressivo nell'ambito del mese. Questo tipo di denominazione serve soltanto come informativa per la scuola al fine di avere traccia delle esportazioni e degli invii effettuati.

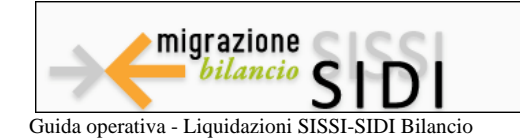

v. 1.0 del 12/07/2010

| tituto Dichiarante   | <u>.</u>     | · LICEO SCIENTIFICO                       | •                                   | Tipo Dipendente                       | Tutti            | <u>.</u> |
|----------------------|--------------|-------------------------------------------|-------------------------------------|---------------------------------------|------------------|----------|
| nno                  | 2010         | -                                         | Cognome Nome                        |                                       |                  |          |
| Istit   Cod   (      | Cog N Info   |                                           |                                     | Cerca                                 | ]                |          |
| BGP BLL<br>BGP BLL B | BE F<br>BU F | Esportazione comple<br>C:\OpenSissi\docum | tata senza errori. E' :<br>enti\BL_ | tato creato il file<br>201001_006.xml | oendio<br>oendio |          |
|                      |              |                                           |                                     |                                       |                  |          |
|                      |              |                                           |                                     |                                       |                  |          |
|                      |              |                                           |                                     |                                       |                  |          |
|                      |              |                                           |                                     |                                       |                  |          |

Prendere nota del percorso dove è stato creato il file sul pc e solo successivamente selezionare ok.

Questa informazione sarà necessaria per ricercare il file nella successiva fase di trasmissione delle liquidazioni al SIDI Bilancio.

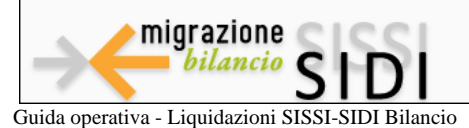

# 6. TRASMISSIONE DATI

Le azioni legate a questo processo permettono di importare nella base dati di SIDI le informazioni relative alle liquidazioni presenti nel pacchetto SISSI e predisposte mediante la funzionalità di *Esportazione*.

## 6.1 SIDI Bilancio

Per effettuare la Trasmissione delle liquidazioni è necessario **accedere al portale SIDI e** scegliere la voce di menu: *Gestione Finanziario Contabile, poi Bilancio Scuole* nella sezione i tuoi servizi.

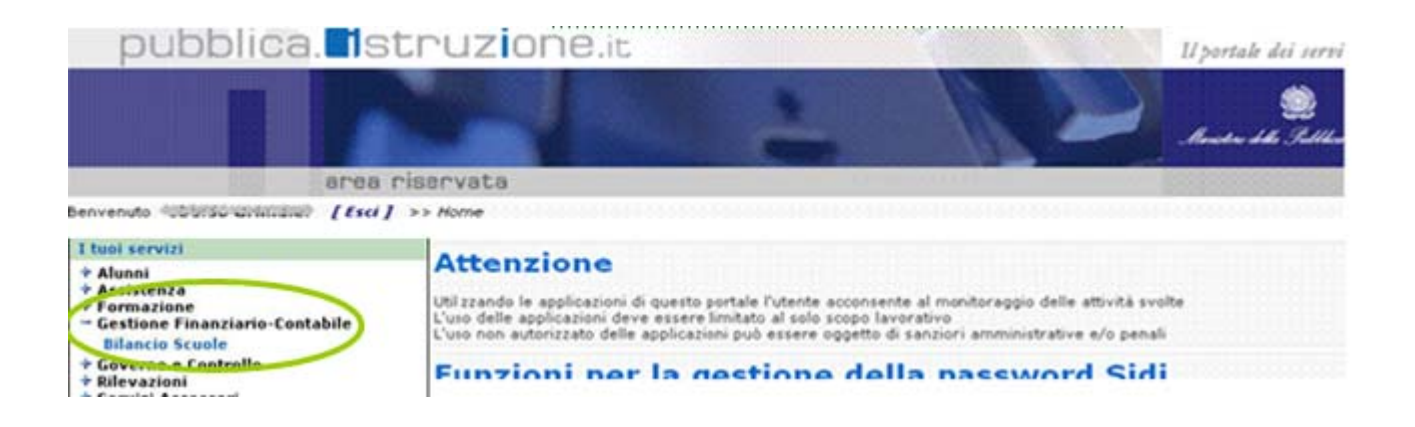

- \* Selezionare l'Anno finanziario corrente 2010
- \* Confermare

| Ita Anno Finanziario                                                                     |
|------------------------------------------------------------------------------------------|
|                                                                                          |
| Anno Finanziario Corrente * 2010                                                         |
|                                                                                          |
| Conferma Annulla                                                                         |
|                                                                                          |
| impi contrassegnati con l'asterisco (*) sono obbligatori                                 |
|                                                                                          |
|                                                                                          |
| Tutti i diritti riservati © 2007 Ministero della Pubblica Istruzione - Viale Trastevere, |

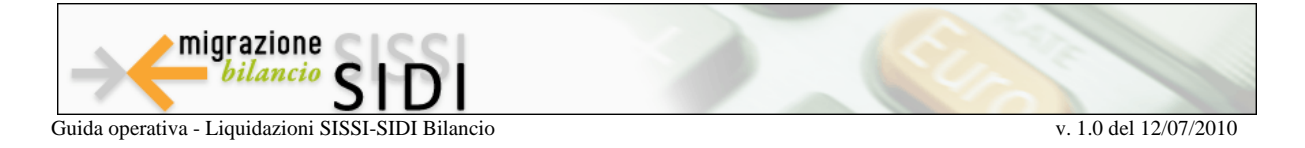

### Selezionare l'Istituto di riferimento

#### \* Confermare

|                                                                                                    | 14 Scoble (rovace, ista da 1 a to[Prima/Pieceden.e. | A, Z (Successive/Grime)                                                                                                    |
|----------------------------------------------------------------------------------------------------|-----------------------------------------------------|----------------------------------------------------------------------------------------------------|
| Codice Utente                                                                                                    | <u>Tipologia Scuola</u>                             | Denominazione Scuola                                                                                                    |
|                                                                                                    | IST REOF SER L'AGRICOLTURA E L'AMBIENTE             |                                                                                                    |
| STREET, STREET, STREET | ISTITUTO TECNICO COMMERCIALE                        |                                                                                                    |
| STATISTICS.                                                                                                    | ICI PHUI INDUSTRIA E ARTIGIANATU                    |                                                                                                    |
| Contraction of the                                                                                                    | LICEO ARTISTICO                                     | CERTIFICATION CALEGORY (CALEGORY) (CALEGORY) |
|                                                                                                    | Conferma Indietra                                   |                                                                                                    |

# 6.2 Trasmissione Liquidazioni

Per poter dare inizio al processo è necessario operare da:

\* Bilancio Scuole – Area Attività di supporto – Invio liquidazioni

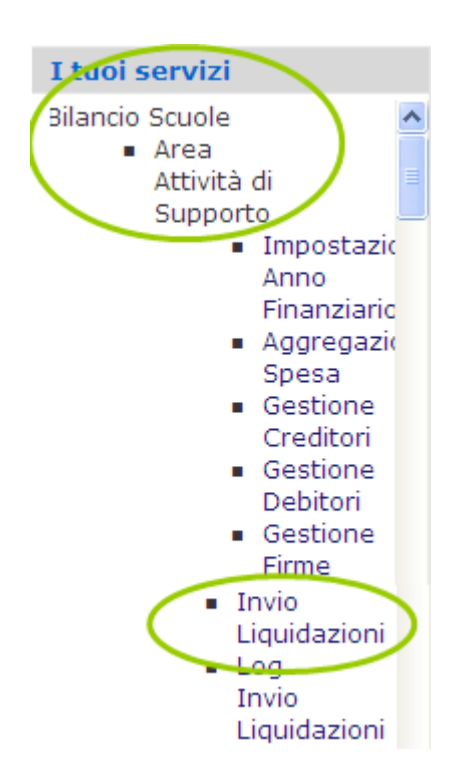

- Scegliere l'Anno scolastico 2010/2011 ed il flusso Sidi Bilancio (N.B. nel futuro verrà eliminato il riferimento all'anno scolastico)
- \* Cliccare su Avanti

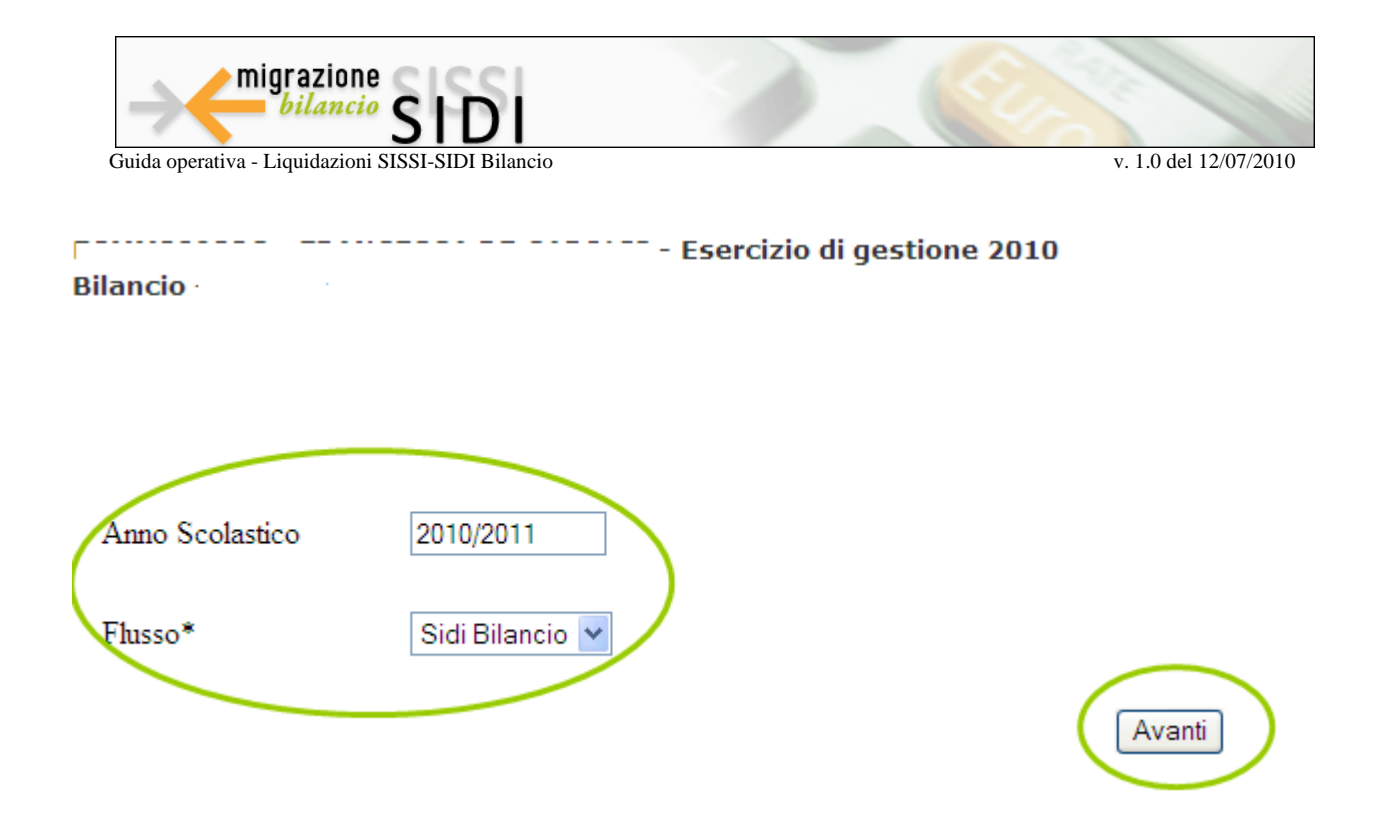

- Scegliere il file da caricare su SIDI tra quelli presenti nella cartella c:\OpenSissi\documenti\ (o altra scelta dall'utente)
- \* Confermare

| - 1    | - G.                                   | I - Esercizio di gestione 2010                                       |         |
|--------|----------------------------------------|----------------------------------------------------------------------|---------|
| ncio>> |                                        |                                                                      |         |
|        |                                        |                                                                      |         |
|        |                                        |                                                                      |         |
|        |                                        |                                                                      |         |
|        |                                        |                                                                      |         |
|        |                                        |                                                                      |         |
| DI     | emere il tasto"S                       | Sfoglia" per selezionare il file da trasmettere e cliccare sul tasto | "INVIA" |
| (PI    | emere il tasto"S                       | Sfoglia" per selezionare il file da trasmettere e cliccare sul tasto | "INVIA" |
| P      | <b>'emere il tasto"S</b><br>Nome del F | Sfoglia" per selezionare il file da trasmettere e cliccare sul tasto | "INVIA" |
|        | remere il tasto"S<br>Nome del P        | Sfoglia" per selezionare il file da trasmettere e cliccare sul tasto | "INVIA" |

SI ASPETTANO 5 MINUTI (tempo necessario al batch per attivarsi)

Successivamente operare da:

\* Bilancio Scuole – Area Attività di supporto – Log Invio liquidazioni

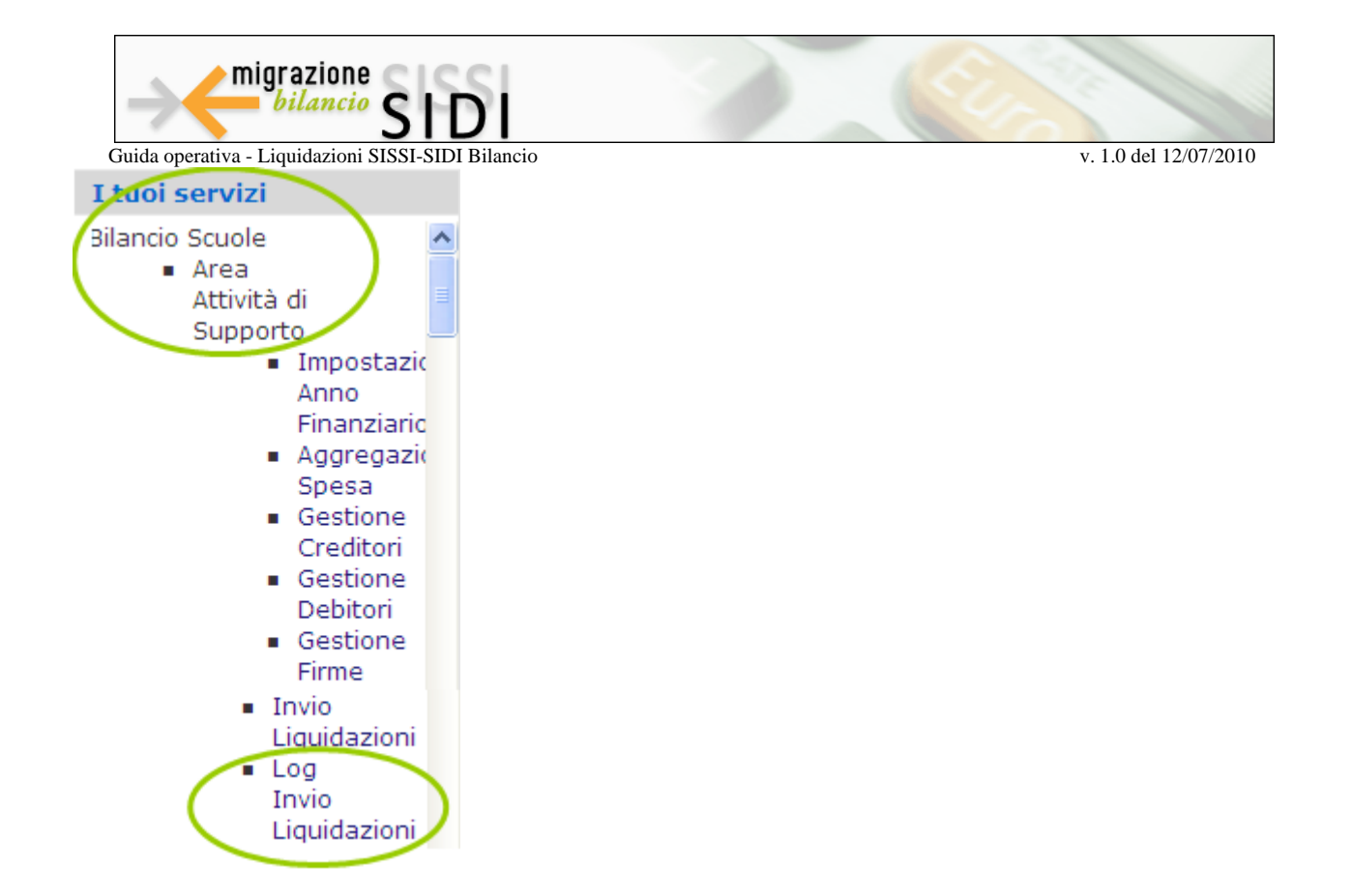

La funzione visualizza l'esito dell'acquisizione del file XML. Nel caso di errori visualizza tipo e descrizione dell'errore stesso.

| Il file BL_              | _200906_002.                 | .xmi non e' stato trasferito. Di seguito la lista degli errori ri |
|--------------------------|------------------------------|-------------------------------------------------------------------|
|                          | Riga Tipo                    | Descrizione                                                       |
|                          |                              |                                                                   |
| etere la trasmissione de | opo aver corretto gli errori | segnalati.                                                        |

# 6.3 Importazione Liquidazioni

1

L' azione di trasmissione dati dell'Area Bilancio trasmigra in SIDI le liquidazioni presenti nel pacchetto SISSI.

Questa funzione di importazione dei dati va eseguita ogni volta che si deve importare una liquidazione esportata da SISSI.

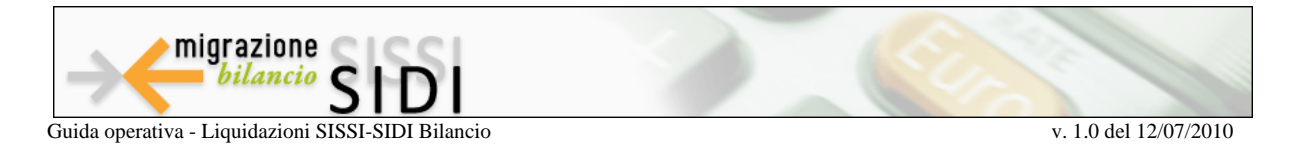

Per importare nel SIDI Bilancio le informazioni relative alle liquidazioni, selezionare le voci di menu:

\* Area Gestionale – Liquidazioni - Importazione Liquidazioni

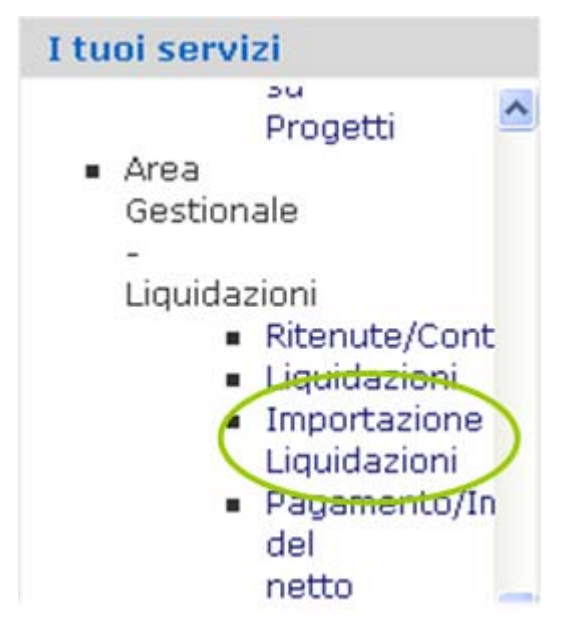

- \* Selezionare una liquidazione
- \* Cliccare su Processa

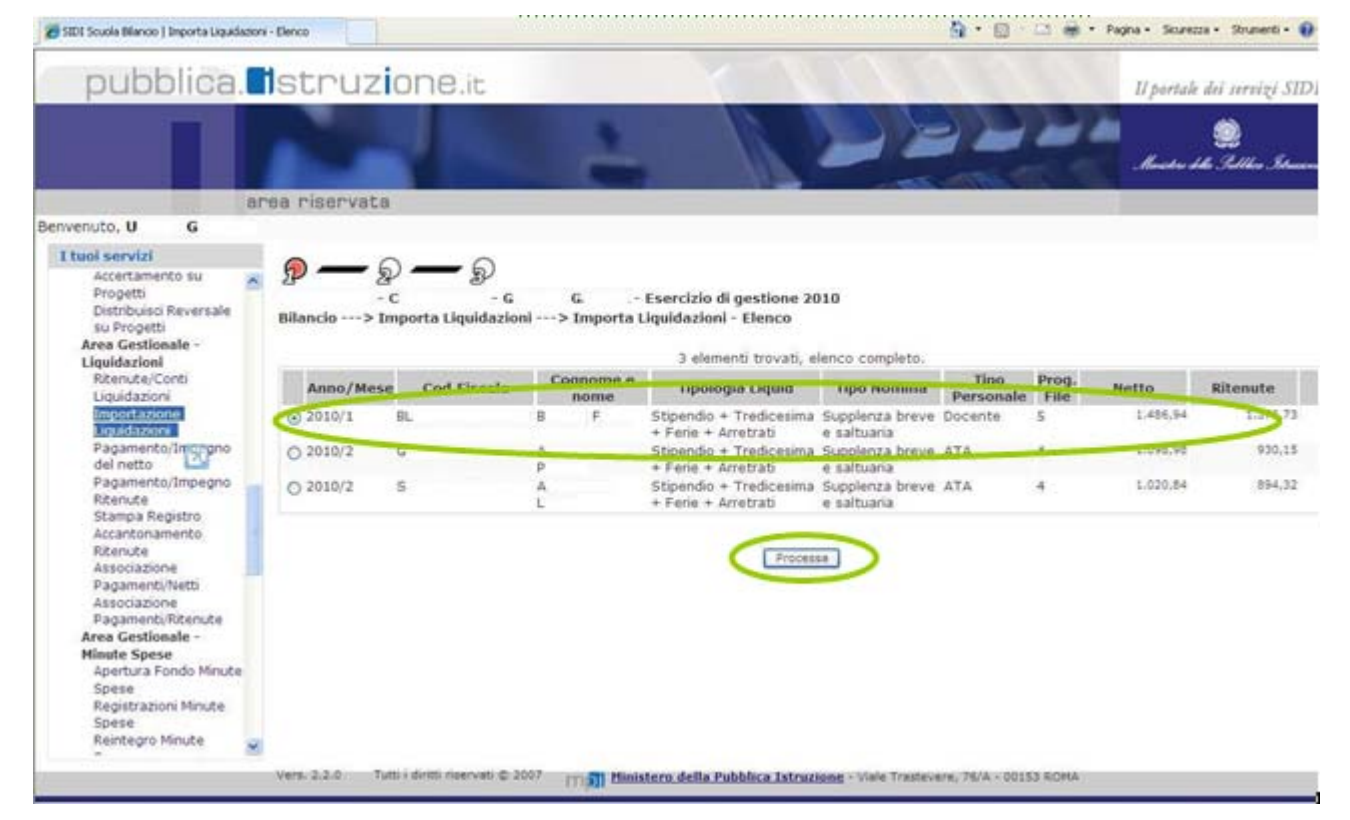

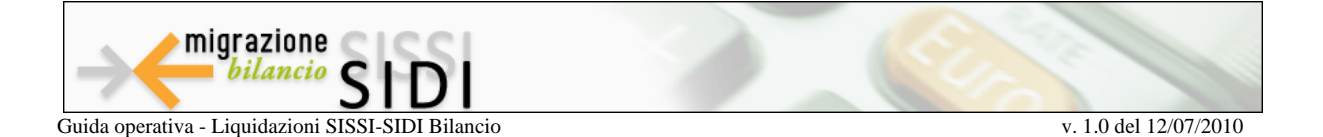

La funzione provvede ad inserire nella tabella creditori tutti i creditori presenti nell'anagrafe personale docente ed ATA del SIDI Fascicolo Personale. Per i creditori già presenti ricopre i dati della tabella con le informazioni relative ad IBAN, nascita e residenza presenti nel SIDI Fascicolo Personale.

Qualora per un singolo creditore si riscontrasse l'anomalia:

"Attenzione! Creditore non presente nel fascicolo del personale e nei creditori del SIDI Bilancio; è necessario provvedere all'inserimento dell'anagrafica prima di procedere con l'elaborazione", è opportuno:

- ✓ verificare la presenza del creditore nel fascicolo del personale
- ✓ verificare nel fascicolo del personale che tutti i dati siano valorizzati correttamente
- ✓ se non presente sul fascicolo del personale, verificarne la presenza nell'archivio creditori del SIDI Bilancio

#### verificare i dati preimpostati

#### P — 🦻 — P

- Esercizio di gestione 2010 Bilancio ---> Importa Liquidazioni ---> Importa Liquidazione

| Codice F.:                                                                                        | beer concoccoccocc                                              |               |                                         |                                                                                                    |        |
|---------------------------------------------------------------------------------------------------|-----------------------------------------------------------------|---------------|-----------------------------------------|----------------------------------------------------------------------------------------------------|--------|
| Descrizione:                                                                                      |                                                                 |               |                                         |                                                                                                    |        |
| Anno:                                                                                             | 2010                                                            | Mese: Gennaio |                                         |                                                                                                    |        |
| Liquidazione:                                                                                     | Stipendio + Tredicesima + Ferie + /                             | Arretrati     |                                         |                                                                                                    |        |
| Tipo Nomina:                                                                                      | Supplenza breve e saltuaria                                     |               |                                         |                                                                                                    |        |
| Tipo Personale:                                                                                   | Docente                                                         |               |                                         |                                                                                                    |        |
|                                                                                                   |                                                                 |               |                                         |                                                                                                    |        |
| rogetto Attività: (<br>Dettaglio                                                                  | Al Funzionamento amministrativo (                               | generale      |                                         |                                                                                                    |        |
| rogetto Attività: (<br>Dettaglio                                                                  | Al Funzionamento amministrativo (<br>Riteruta                   | generale      | Importo                                 | Tino/Conto/Sott                                                                                                    |        |
| rogetto Attività: (<br>Dettaglio<br>Tipo Voce                                                     | Al Funzionamento amministrativo (<br>Ritenuta<br>Cred           | litore        | Importo                                 | Tipo/Conto/Sott.<br>Comune                                                                                                    |        |
| Dettaglio<br>Tipo Voce                                                                            | Al Funzionamento amministrativo (<br>Ritenuta<br>Cred<br>Netto  | litore        | Importo<br>1384,38                      | Tipo/Conto/Sott.<br>Comune<br>01/01/01 Compensi netti                                                                                        | ×      |
| Dettaglio<br>Tipo Voce<br>Netto<br>Cod. Creditore:                                                | Al Funzionamento amministrativo (<br>Ritenuta<br>Netto          | litore        | Importo<br>1384,38                      | Tipo/Conto/Sott.<br>Comune<br>01/01/01 Compensi netti<br>Cod. Comune:                                                                        | ×      |
| Dettaglio<br>Tipo Voce<br>Netto<br>Cod. Creditore:<br>Lordo                                       | Al Funzionamento amministrativo (<br>Ritenuta<br>Netto          | litore        | Importo<br>1384,38<br>1899,51           | Tipo/Conto/Sott.<br>Comune<br>01/01/01 Compensi netti<br>Cod. Comune:<br>01/01/00 Supplenze brevi e saltuarie docenti                        | v      |
| Dettaglio<br>Tipo Voce<br>Netto<br>Cod. Creditore:<br>Lordo<br>Cod. Creditore:                    | Al Funzionamento amministrativo (<br>Ritenuta<br>Netto<br>Lordo | litore        | Importo<br>1384,38<br>1899,51           | Tipo/Conto/Sott.<br>01/01/01 Compensi netti<br>Cod. Comune:<br>01/01/00 Supplenze brevi e saltuarie docenti<br>Cod. Comune:                  | ×      |
| Dettaglio<br>Tipo Voce<br>Netto<br>Cod. Creditore:<br>Lordo<br>Cod. Creditore:<br>Ritenuta C/Dato | Al Funzionamento amministrativo (<br>Ritenuta<br>Netto<br>Lordo | litore        | Importo<br>1384,38<br>1899,51<br>161,46 | Tipo/Conto/Sott.<br>O1/01/01 Compensi netti<br>Cod. Comune:<br>01/01/00 Supplenze brevi e saltuarie docenti<br>Cod. Comune:<br>01/11/01 IRAP | ×<br>× |

#### È possibile aggiungere i dati mancanti, quindi:

 Caricare i creditori della liquidazioni non presenti nel SIDI Fascicolo Personale attivando la funzione Area Attività di supporto - Gestione creditori

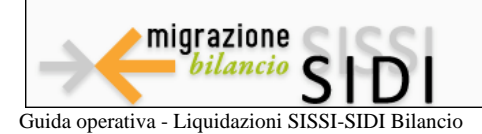

- Selezionare il dipendente della liquidazione ed associare il comune o modificare il creditore ove necessario, utilizzando la funzione Area Gestionale - Liquidazioni – Liquidazioni, selezionando il parametro (non liquidati)
- ✓ Aggiungere il codice fiscale del comune nel caso di beneficiario IRPEF addizionale comunale utilizzando il pulsante "Cerca comune"
- ✓ Selezionare il Progetto/Attività da associare alla liquidazione

Selezionando una riga della liquidazione è possibile modificare il piano dei conti, il creditore ed il comune.

Modificare le righe della liquidazione e poi dare conferma **solo alla fine di tutte le modifiche**.

#### \* Confermare

| tiliancio Scuole 2P<br>Area Attività di<br>Supporte<br>Impostazione Anno<br>Frianziario<br>Appregazioni Spesa<br>Gestione Creditori<br>Gestione Creditori<br>Gestione Firme<br>Impostazione Firme su<br>stampe<br>Progetti/Attività<br>Tipologie Contratti<br>Littuti Cassieri<br>Tipiologie Contratta | acione<br>Codice F.: Descrizione:<br>Anno: 2018                                                                                                    | eserc<br>Iquidazioni> Importa Liquid                            | izio di gestione<br>azione | 2010   | 01/08/03 Riterute<br>01/08/04 Altre rite<br>01/08/99 Arrotond                                                                                                    | erariali<br>nute<br>Ismarti                                                                                                    |                           | 1  |
|----------------------------------------------------------------------------------------------------|----------------------------------------------------------------------------------------------------|-----------------------------------------------------------------|----------------------------|--------|----------------------------------------------------------------------------------------------------|----------------------------------------------------------------------------------------------------|---------------------------|----|
| Importazione Anno<br>Finanziario<br>Appregazioni Spesa<br>Gestione Creditori<br>Gestione Debtori<br>Gestione Firme<br>Impostazione Firme su<br>stampe<br>Progetti/Attività<br>Topologie Contratti<br>Istituti Cassieri<br>Tiano Conti Entrata                                                          | Codice F.: Descrizione:                                                                                                    | ngunsazioni> Importa ciquio                                     | azione                     |        | 01/08/03 Riterute<br>01/08/04 Altre rite<br>01/08/99 Arrotond                                                                                                    | erariali<br>nute<br>lamenti                                                                                                    | 0                         | Ľ. |
| Piano Conti Spesa Teo<br>Parametri Procedura Proge<br>Invio Flussi                                                                                                    | Uquidazione  Codice F.:  Codice F.:  Cescrizione:  Anno:  Codice F.:  Cescrizione:  Codice F.:  Cescrizione:  Codice F.:  Cescrizione:  Codice F.:  Cescrizione:  Codice F.:  Cescrizione:  Codice F.:  Cescrizione:  Cescrizione: Cescrizione: Cescrizione: Cescriz |                                                                 |                            |        |                                                                                                    | 01/00/03 Riterute erariali<br>01/00/04 After interute<br>01/00/04 After interute<br>01/00/04 After interute<br>01/00/04 After interute<br>01/00/04 After interute<br>01/00/04 After interute<br>01/00/04 After interute<br>01/00/04 After interute<br>01/00/04 After interute<br>01/10/04 After interute<br>01/10/05 Contributi centri attivită, social, sportive e culture<br>01/10/07 Contributi centri attivită, social, sportive e culture<br>01/10/07 Contributi centri attivită, social, sportive e culture |                           |    |
| Re-Invio Flutsi<br>Area Programma<br>Annuale<br>Situazione Detta<br>Amministrativa<br>Presunta Co<br>Entrate Programma<br>Annuale Co                                                                                                    | aglio<br>d. Creditore: [2385<br>tenuta C/Dipenden<br>d. Creditore: [2333                                                                                                    | <ul> <li>Instance al 100%</li> <li>Instance American</li> </ul> | 6 Dipendente               | 54,63  | 01/10/10 Riterute<br>01/10/11 Riterute<br>01/10/19 Arroton<br>01/10/99 Arroton<br>01/11/00 Contribu<br>F1/11/00 INPOAP<br>01/11/00 INPS<br>01/11/00 INPS<br>01/11/00 Cente ce | previdenziali a assiste<br>scariali<br>nute<br>tarenti<br>ti ed oneni a carico an<br><u>Impolente/instrucente</u><br>nosfleria e stampati                                                                                                    | enziali<br>rmunistrazione |    |
| Scheda Illustrativa 👻 🛞 Rit                                                                                                    | enuta C/Datore                                                                                                    | IRAP                                                            | -                          | 114,37 | 01/11/01 IRAP                                                                                                    |                                                                                                    |                           |    |
| Co                                                                                                    | d. Creditore: 2363<br>ariale                                                                                                    | IRAF REGIONE                                                    |                            | 14.20  | Cod. Comune:                                                                                                    | erarial                                                                                                    |                           |    |
| Co                                                                                                    | d. Creditore: 2363                                                                                                    | DUPEr Addizionale Regionale                                     |                            | 14(83) | Cod. Comune:                                                                                                    |                                                                                                    |                           |    |
| O Rit                                                                                                    | enuta C/Datore                                                                                                    | INPDAPFondo Pensione al 118%                                    | Datore                     | 206,96 | 02/03/08 Material                                                                                                    | e teorico-apecialistico                                                                                                    |                           |    |

Al termine dell'operazione verrà visualizzato il messaggio: Operazione conclusa

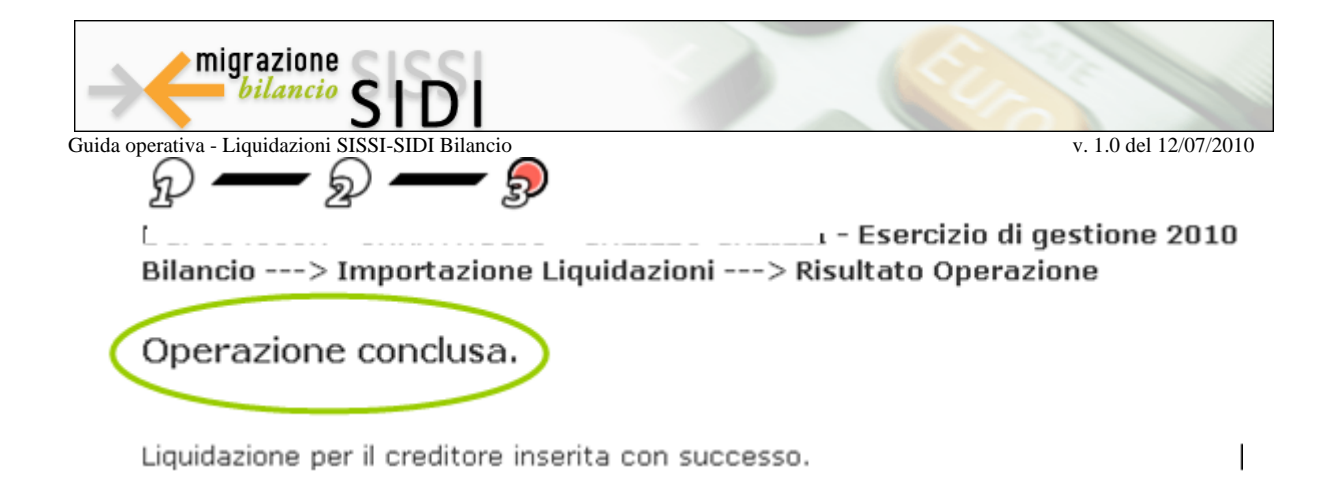

Procedere con i pagamenti del netto e delle ritenute tramite le funzioni:

- \* Area Gestionale Liquidazioni Pagamento/Impegno del netto
- \* Area Gestionale Liquidazioni Pagamento/Impegno Ritenute

| pubblic                                                                                                    | a. <b>T</b> stru |
|----------------------------------------------------------------------------------------------------|------------------|
|                                                                                                    |                  |
|                                                                                                    | area riser       |
| Benvenuto,                                                                                                    |                  |
| I tuoi servizi                                                                                                    |                  |
| Area<br>Sestionale<br><br>.iquidazioni<br>Eliquidazioni<br>Importazione<br>Liquidazioni<br>Pagamento/Im<br>del<br>netto<br>Pagamento/Im<br>Ritenute<br>Stampa<br>Registro<br>Accantonamen | pegr<br>pegr     |

Eseguite tutte le operazioni di pagamento/impegno del netto e pagamento/impegno Ritenute, il **Modello M** e il Registro Accantonamento Ritenute risulteranno aggiornati

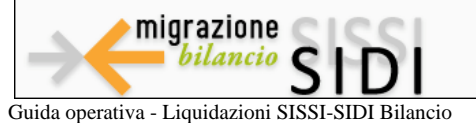

# 7. RECUPERO PREGRESSO E MODELLO M

Questa funzione è stata realizzata per consentire il recupero nel SIDI Bilancio delle liquidazioni già pagate in attesa delle funzioni di importazione dei dati da SISSI Retribuzioni.

Sarà possibile associare le liquidazioni importate e pagate con mandati emessi prima del rilascio della modifica evolutiva del software.

Per associare le liquidazioni importate nel SIDI Bilancio e pagate con mandati emessi antecedentemente al rilascio delle nuove funzioni, selezionare le voci di menu:

# Area Gestionale – Liquidazioni - Associazione Pagamenti/Netti e Associazione Pagamenti/Ritenute

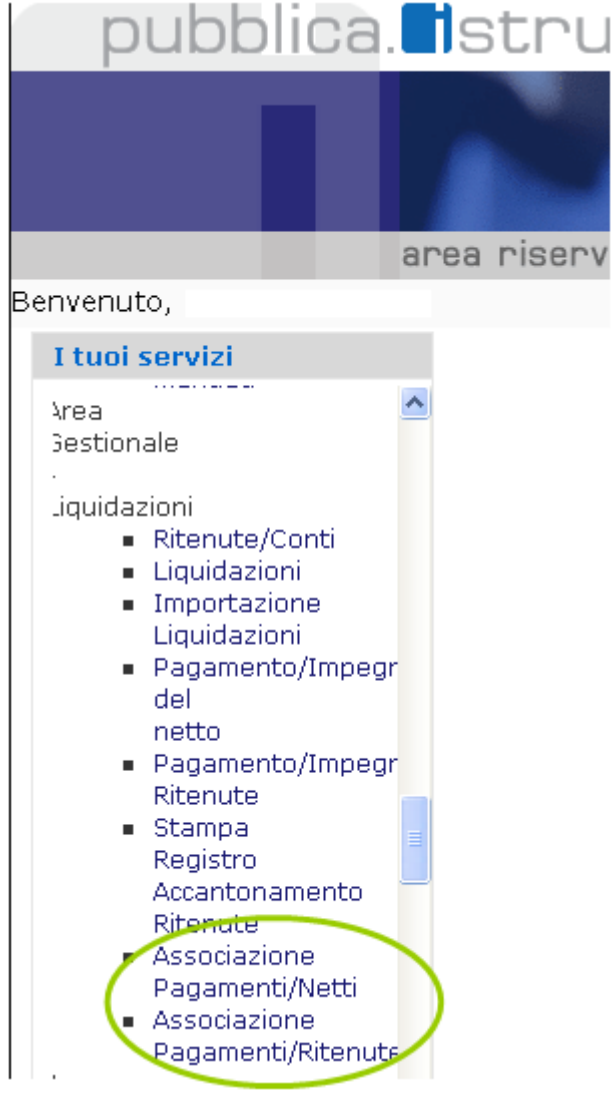

- \* È possibile impostare uno o più criteri di ricerca
- \* Selezionare la liquidazione già importata da SISSI

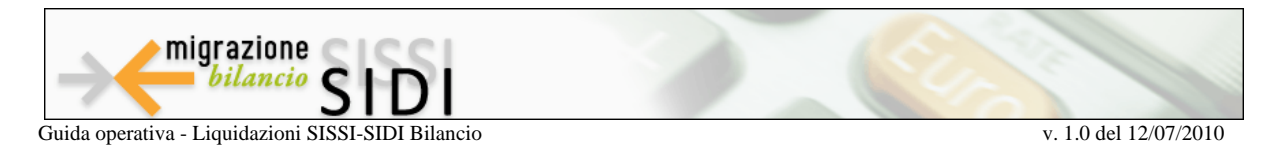

| 🖉 SIDE Scuola Bilance   Associazione                                                                                                    | PagamentijNetti                                                                 |                                                                            |                                                  |                                               |                              |           | ₿·8 □ ₽.                                        | Pagna • Scanzza • Stranenti • 😥 • |
|----------------------------------------------------------------------------------------------------|---------------------------------------------------------------------------------|----------------------------------------------------------------------------|--------------------------------------------------|-----------------------------------------------|------------------------------|-----------|-------------------------------------------------|-----------------------------------|
| pubblica                                                                                                    | struzio                                                                         | ne.it                                                                      |                                                  |                                               | 1                            |           | 1000                                            | Il portale dei servizi SIDI       |
|                                                                                                    | -                                                                               |                                                                            | -                                                |                                               | A                            | 2         | 222                                             | Randon dike Dallan Saman          |
|                                                                                                    | area riservata                                                                  |                                                                            |                                                  |                                               |                              |           |                                                 |                                   |
| Benvenuto,                                                                                                    |                                                                                 |                                                                            |                                                  |                                               |                              |           |                                                 |                                   |
| I tuoi servizi                                                                                                    | 00                                                                              |                                                                            | -0                                               |                                               |                              |           |                                                 |                                   |
| Ricenuce, conci<br>Liquidazioni<br>Importazione<br>Liquidazioni<br>Pagamento/Impegno<br>del netto<br>Pagamento/Impegno<br>Ricenute<br>Stampa Registro<br>Accantonamento<br>Ricenute<br>Associazione<br>Pagament/Netti<br>Associazione | Criteri di ricerca<br>Anno:<br>Tipo Nomina:<br>Liquidazione:<br>Tipo Personale: | i - 1<br>noclazione Pagar<br>Supienza breve<br>Supersia + Trede<br>Dicente | menti/Netti<br>Mese<br>saitusia<br>azima + Faria | - Eserciz<br>> Risulta<br>: Tuni<br>+ Amerati | lo di gestione<br>to ricerca | 2010      | u<br>V                                          |                                   |
| Pagament/Ritenute<br>Area Gestionale -                                                                                                    |                                                                                 |                                                                            |                                                  | 1 Riga Tro                                    | vata                         |           |                                                 |                                   |
| Apertura Fondo Minut                                                                                                    | Dipendente                                                                      | Anno e Li<br>Mese Li                                                       | quidazione                                       | Tipo<br>Nomina                                | Tipo<br>Personale            | Importo   | Progetto/Attivită                               |                                   |
| Registrazioni Minute<br>Spese<br>Reintegro Minute<br>Spese                                                                                                    | 2366<br>FABIO                                                                   | 2010 Gennaio Stip<br>Tre<br>Fen                                            | endio +<br>Sicesima +<br>e + Arretrati           | Supplenza<br>breve e<br>saltuaria             | Docente                      | 1.425,5   | A 1 Funzionamento<br>amministrativo<br>generale |                                   |
| Chusura Fondo Minut<br>Spese<br>Stampa Registro<br>Minute Spese                                                                                                    | ce<br>Wi                                                                        |                                                                            |                                                  |                                               | Selezion                     | s Handato | lato da associare a                             |                                   |

 Scegliere il mandato già pagato con SIDI Bilancio da associare ai pagamenti dei netti selezionati

| 🖉 SEX Scuola Blancie   Associazione P                                                                                                    | agamerés/Netti |                     |                                     |                                                 |                                     | 9.      | 0.00       | Pagina + Sourezza + Strumenti + 🔞 + |
|----------------------------------------------------------------------------------------------------|----------------|---------------------|-------------------------------------|-------------------------------------------------|-------------------------------------|---------|------------|-------------------------------------|
| pubblica.                                                                                                    | Istru          | zione               | it                                  | 1                                               | 1311                                |         |            | Il portale dei servizi SIDI         |
|                                                                                                    |                |                     | 1                                   |                                                 |                                     | 8       |            | Barton 16 2010 Samon                |
| III I                                                                                                    | area riserva   | ita                 |                                     |                                                 |                                     |         |            |                                     |
| envenuto,                                                                                                    |                |                     |                                     |                                                 |                                     |         |            |                                     |
| I tuoi servizi                                                                                                    | 0-             |                     | 0-0                                 |                                                 |                                     |         |            |                                     |
| Area Attività di<br>Supporto<br>Impostazione Anno<br>Finanziario                                                                                                    | Bilancio:      | ()<br>> Associazion | ne Pagamenti/Netti> 1<br>3 Robe Tro | Esercizio di (<br>Selezione M<br>vate, lista co | pestione 2010<br>andato<br>moleta   |         |            |                                     |
| Aggregazioni Spesa<br>Gestione Creditori                                                                                                    |                | Date:               | Desertations                        | Cod.                                            | Description of Addition of Addition | -       | F2-24      |                                     |
| Gestione Debitori                                                                                                    | Jumer          | o Data              | Descrizione                         | Creditore                                       | Progetto/Attivita                   | Importo | Stato      |                                     |
| Gestione Firme<br>Impostazione Firme su                                                                                                    | 02             | 15/03/2010          | prova modifica                      | 2373                                            | A1                                  | 1 101.0 | o Pagato   |                                     |
| stampe                                                                                                    | 04             | 16/03/2010          | prova mandato su residuo            | 2384                                            |                                     | 689.0   | © Stampato |                                     |
| Progetti/Attività<br>Tipologie Contratti                                                                                                    | 0.4            | 10/03/2010          | prova modelca mandado               | distanting 1                                    | ~                                   | 1110    | · Emelino  |                                     |
| stous cassen<br>Piano Conti Entrata<br>Piano Conti Spesa<br>Parametri Procedura<br>Invio Flusis<br>Re-Invio Flusis<br>Area Programma<br>Annuale<br>Entrate Programma<br>Annuale<br>Pondo Riserva<br>Scheda Illustrativa |                |                     |                                     | 2002000                                         |                                     |         |            |                                     |

Nella funzionalità di Associazione Pagamenti/Netti e Associazione Pagamenti/Ritenute si possono associare più liquidazioni ad uno stesso mandato già presente in SIDI.

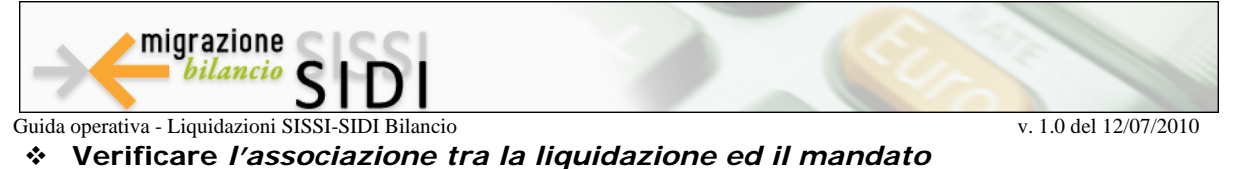

Confermare l'associazione tra la liquidazione ed il mandato

Bilancio ---> Associazione Pagamenti/Netti ---> Conferma Associazione

|            |                | Elenco liqui<br>Un solo e                         | dazioni selezion<br>elemento trovato | ate<br>). |                                              |  |
|------------|----------------|---------------------------------------------------|--------------------------------------|-----------|----------------------------------------------|--|
| Dipendente | Anno e<br>Mese | Liquidazione                                      | Tipo Nomina                          | Importo   | Progetto/Attività                            |  |
| 2367<br>I  | 2010 Gennaio   | Stipendio +<br>Tredicesima + Ferie<br>+ Arretrati | Supplenza<br>breve e<br>saltuaria    | 1.384,38  | A 1 Funzionamento<br>amministrativo generale |  |
|            |                |                                                   |                                      | 1.384,38  |                                              |  |
|            |                | Mand                                              | ato associato                        |           |                                              |  |

| Numero | Data       | Descrizione | Cod.<br>Creditore | F   | Progetto/Attività | Importo | Stato  |
|--------|------------|-------------|-------------------|-----|-------------------|---------|--------|
| 11     | 17/03/2010 | irap ' "    | 2361              | A 1 |                   | 161,46  | Emesso |

Attenzione:

La somma degli importi delle liquidazioni scelte pari a 1.384,38 non coincide con l'importo del mandato.

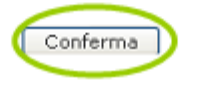

Il sistema verifica la corrispondenza della somma degli importi delle liquidazioni con l'importo del mandato.

Eseguite tutte le operazioni di associazione delle liquidazioni con i pagamenti dei netti, il **Modello M** viene aggiornato e il registro accantonamento delle ritenute viene parzialmente valorizzato

Selezionare le voci di menu:

- \* Area Consuntivo
- Stampe

| Programma<br>Annuale<br>• Stampe                                                                                                    | Stampe Area Consuntivo                                                                                                    |
|----------------------------------------------------------------------------------------------------|----------------------------------------------------------------------------------------------------|
| Area     Consuntivo     Approvazione     Conto     Finanziario     Stampe     Raccordo     Piano     dei     Conti/Voci     Conto     Patrimoniale     Visualizza     Conto | Stampa Modello I - Entrate     Stampa Modello I - Spese     Stampa Modello Mod H - Conto Finanziario     Stampa Modello Mod J - Situazione Amministrativa     Stampa Modello Mod, J - Situazione Amministrativa     Stampa Modello Mod, L - Residui Attivi     Stampa Modello Mod, L - Residui Attivi     Stampa Modello Mod, L - Residui Attivi     Stampa Modello Mod, L - Residui Attivi     Stampa Modello Mod, L - Residui Attivi     Stampa Modello Mod, L - Residui Attivi     Stampa Modello Mod, N - Spese Personale     Stampa Modello Mod, N - Spese Personale     Stampa Modello Mod, N - Residue Personale     Stampa Modello Mod, N - Residue Personale     Stampa Modello Mod, N - Resploye uscite per conto     Stampa Controllo Avanzo di amministrazione anno precedente |

Per tutte le tabelle di raccordo SISSI - SIDI Bilancio, è possibile consultare il Manuale Operativo Gestione Liquidazioni da pag. 19